Het is weer mogelijk om te zoeken met een deel-woord van een keuringsaspect. U doet dat in het veld 'Zoeken' onder 'Maak uw keuze'. De dienst toont dan de aspecten waarin dat woord voorkomt, bijvoorbeeld ''remlicht''.

Zet uw cursor op het woord "Verkort zoeken";

| Raadpleeg voertuiggegevens                                                            | Afmelden APK                                                                                                    | Raadplegen afmeldingen                                             |
|---------------------------------------------------------------------------------------|----------------------------------------------------------------------------------------------------|--------------------------------------------------------------------|
| Kenteken<br>Meldcode<br>Erkenning<br>Afgelezen tellerstand<br>of<br>Keuring resultaat | <ul> <li>* *</li> <li>Licht O Zwaar</li> <li>Kilometer (</li> <li>Geen teller</li> <li>Goedkeur O Afkeur</li> </ul> | <ul><li>○ Tractor</li><li>&gt; mijlen ○ uur*<sup>●</sup></li></ul> |
| Keuringsaspecten<br>Maak uw keuze<br>Verkort zoeken                                   |                                                                                                    |                                                                    |

Typ hier overheen het woord ''remlicht''. U hoeft niet letter voor letter het woord 'Verkort zoeken'' weg te halen.

Alle keuringsaspecten waarin het woord 'remlicht' voorkomt, worden nu getoond.

| Raadpleeg voertuiggegevens                                                            | Afmelden APK                                                                                                    | Raadplegen afmeldinge          | en  |
|---------------------------------------------------------------------------------------|----------------------------------------------------------------------------------------------------|--------------------------------|-----|
| Kenteken<br>Meldcode<br>Erkenning<br>Afgelezen tellerstand<br>of<br>Keuring resultaat | <ul> <li>*</li> <li>* I</li> <li>O Licht</li> <li>O Zwaar</li> <li>O kilometer</li> <li>Geen teller</li> <li>O Goedkeur</li> <li>Afkeur</li> </ul> | ◯ Tractor<br>) mijlen ◯ uur *€ |     |
| Keuringsaspecten                                                                      |                                                                                                    |                                |     |
| Maak uw keuze                                                                         |                                                                                                    |                                |     |
| Parda and init init init and                                                          |                                                                                                    | ^                              | _ 0 |
| Derde remlicht niet juist aar                                                         | igebracht (5.°.51)                                                                                                    |                                |     |
| Remlicht afgeschermd (5.1.)                                                           | 00)<br>have data from a School (5 * 55)                                                                                                    |                                |     |
| Remlicht glas gerepareerd, bewerkt of verwijderd (5.*.55)                             |                                                                                                    |                                |     |
| Remlicht glas lichtarmatuur ernstig beschadigd (5.*.55)                               |                                                                                                    |                                |     |
| Remlicht kleur wijkt af of niet toegestaan (5.*.53)                                   |                                                                                                    |                                |     |
| Remlicht lichtoppervlak >25% afgenomen (5.*.55)                                       |                                                                                                    |                                |     |
| Remlicht ondeugdelijk bevestigd (5.*.55)                                              |                                                                                                    |                                |     |
| Remlicht schakelaar ondeugdelijk (5.*.55)                                             |                                                                                                    |                                |     |
| Remlicht werkt niet (goed) (                                                          | 5.*.55)                                                                                                    | ~                              |     |

Kies het aspect dat bij u op dat moment van toepassing is, bijvoorbeeld; Remlicht schakelaar ondeugdelijk.

En het keuringsaspect wordt getoond:

| Aantal 01 🗸 Toelichtin                    | ng                           |     |
|-------------------------------------------|------------------------------|-----|
| Remlicht schakelaar ondeugdelijk (5.*.55) |                              | • • |
| Keuringsaspecten                          |                              |     |
| Keuring resultaat                         | O Goedkeur O Afkeur          |     |
| of                                        | Geen teller                  |     |
| Afgelezen tellerstand                     | 💿 kilometer 🔿 mijlen 🔾 uur 🏷 |     |
| Erkenning                                 | 💿 Licht 🔿 Zwaar 🔿 Tractor    |     |
| Meldcode                                  |                              |     |
| Kenteken                                  | *                            |     |

Aspect toevoegen

Zo bent u in 3 stappen bij een keuringsaspect.

Servicedesk RDC.